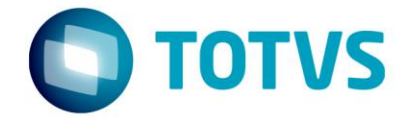

# Fiscall Flex (NFC-e) Lançamento de Cancelamento Extemporâneo Pelo Fiscall Flex

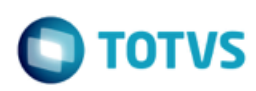

## Sumário

| CONCEITO | 3 |
|----------|---|
| PASSO 01 | 4 |
| PASSO 02 | 4 |
| PASSO 03 | 5 |
| PASSO 04 | 5 |
| PASSO 05 | 6 |
| PASSO 06 | 6 |
| PASSO 07 | 6 |
| PASSO 08 | 7 |

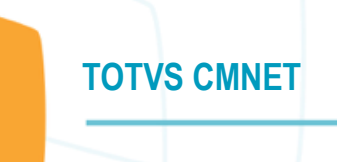

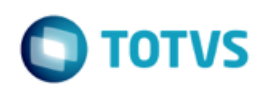

## **CONCEITO**

Quando uma NFC-e é enviada à Sefaz, é dado um prazo limite para o cancelamento desse documento.

Após esse prazo não é mais possível realizar o cancelamento na Sefaz.

Porém, em algumas situações a Sefaz autoriza um cancelamento de documento além do prazo definido.

A esse procedimento se dá o nome de Cancelamento Extemporâneo, ou seja, que ocorre além do tempo determinado.

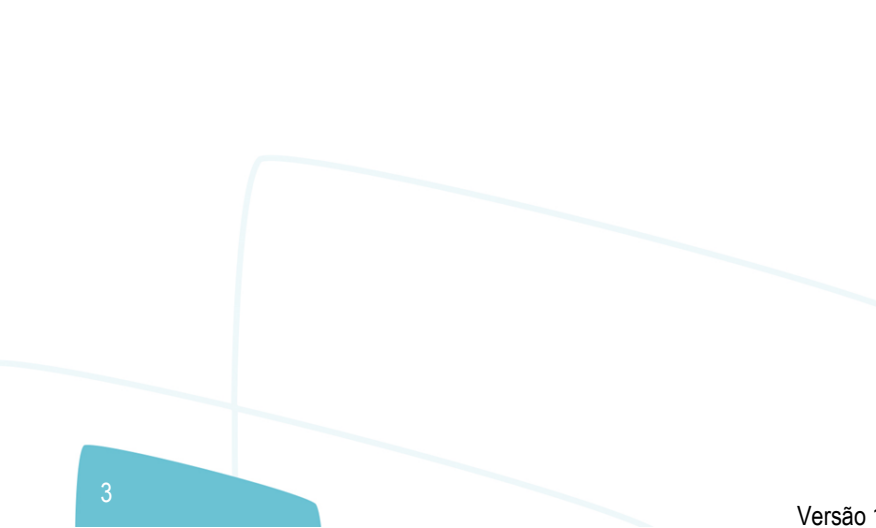

Este doc

0

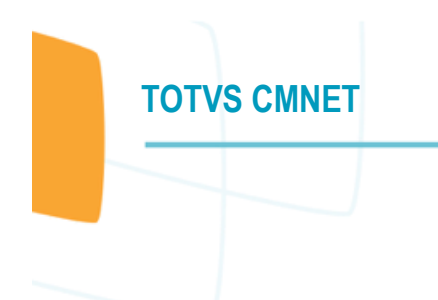

ento é de propriedade da TOTVS. Todos os direitos reservados.

0

Este documento é de propriedade da TOTVS. Todos os direitos reservados.

0

## **PASSO 01**

No modulo FiscallFlex acessar a opção Lançamentos > ICMS/IPI > Entrada – ICMS/IPI

| ta La                                                    | ançamentos de Entrada - ICMS/IPI 📃 📼 💌                                                                            |
|----------------------------------------------------------|----------------------------------------------------------------------------------------------------|
| Incluir Editar Excluir Procurar                          |                                                                                                    |
| Dados I Dados II Dados III Concessionárias Públicas Dado | os da Fatura   Transporte   NF-e I   NF-e II   Local Entrega                                                      |
| N° Documento Inicial Série Subsérie Espécie N° D         | Documento Final AIDF Ano AIDF                                                                                     |
|                                                          |                                                                                                    |
| Modelo do Documento                                      | Situação do Documento                                                                                             |
|                                                          | v v                                                                                                    |
| Itens Bens Associados Notas Acobertadas Duplicatas Ir    | nformações Complementares da Nota Fiscal   Notas Fiscais Relacionadas   Cupons Fiscais Relacionados   Observaçã 📢 |
|                                                          |                                                                                                    |
| CFOP Código Item Descrição do Item                       | NCM Unidade Quantidade Valor Unitário Valor de Desconto Valor Total Base de Calculo Alíquota A                    |
|                                                          |                                                                                                    |
|                                                          |                                                                                                    |
|                                                          |                                                                                                    |
|                                                          |                                                                                                    |
|                                                          |                                                                                                    |
|                                                          |                                                                                                    |
|                                                          |                                                                                                    |
|                                                          | <b>v</b>                                                                                                    |
| <                                                        | >                                                                                                    |
| ,                                                        |                                                                                                    |
|                                                          | Confirmar 🔯 Cancelar 📑 Sair 🚺 Ajuga                                                                               |

#### **PASSO 02**

Preencher os seguintes campos da guia "Dados I":

N° Documento Inicial: inserir qualquer número pois será alterado quando houver retorno da Sefaz Fornecedor/Favorecido: Normalmente utilizado o nome do Hotel

Data de Emissão: Data atual Data do Movimento: Data atual Modelo de Documento: NOTA FISCAL ELETRONICA (modelo 55) Situação do Documento: DOCUMENTO REGULAR

.

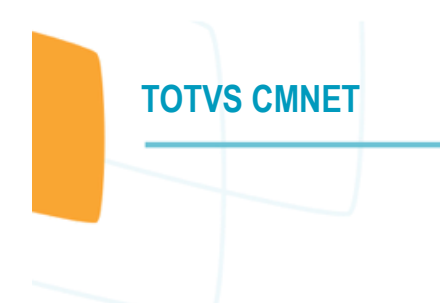

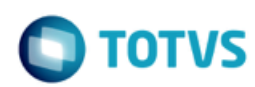

## PASSO 03

Acessar a guia Informações Complementares da Nota Fiscal, sub-guia Dados:

| <u>inciuir</u> <u>E</u> ditar E     | ciuir <u>P</u> rocuraf                                                                       |                                                                                               |                      |
|-------------------------------------|----------------------------------------------------------------------------------------------|-----------------------------------------------------------------------------------------------|----------------------|
| ados I Dados II Dado                | s III Concessionárias Públicas I                                                             | Dados da Fatura Transporte NF-e I NF-e II NF-e III Local Entrega                              |                      |
| ° Documento Inicial                 | Série Subsérie Espécie                                                                       | N° Documento Final AIDF Ano AIDF                                                              |                      |
|                                     |                                                                                              |                                                                                               |                      |
| ornecedor/Favorecido                |                                                                                              | Data de Emissão Data do Movimento                                                             |                      |
| lodelo do Documento                 |                                                                                              | Situação do Documento                                                                         |                      |
|                                     |                                                                                              | v v                                                                                           |                      |
|                                     |                                                                                              |                                                                                               |                      |
| ens Bens Associados                 | Notas Acobertadas   Duplicatas                                                               | s Informações Complementares da Nota Fiscal Notas Fiscais Relacionadas Cupons Fiscais Relacio | nados Observaçã 🚹    |
|                                     |                                                                                              |                                                                                               |                      |
| Dados Documento de                  | Arrecadação                                                                                  |                                                                                               | 📀 C <u>o</u> nfirmar |
| Código                              | Descrição                                                                                    |                                                                                               | 🙁 Cancelar           |
|                                     |                                                                                              | 0                                                                                             |                      |
|                                     |                                                                                              |                                                                                               |                      |
| Processo Vinculado                  | Origam do Processo                                                                           |                                                                                               |                      |
| Processo Vinculado<br>Nº Processo   | Origem do Processo                                                                           |                                                                                               |                      |
| Processo Vinculado<br>Nº Processo   | Origem do Processo<br>O - SEFAZ<br>O 1 - Justica Federal                                     |                                                                                               |                      |
| Processo Vinculado<br>Nº Processo   | Origem do Processo<br>O - SEFAZ<br>O 1 - Justiça Federal<br>O 2 - Justica Estadual           |                                                                                               |                      |
| Processo Vinculado<br>Nº Processo   | Origem do Processo<br>0 - SEFAZ<br>1 - Justiça Federal<br>2 - Justiça Estadual<br>9 - Outros |                                                                                               |                      |
| Processo Vinculado                  | Origem do Processo<br>0 - SEFAZ<br>1 - Justiça Federal<br>2 - Justiça Estadual<br>9 - Outros |                                                                                               |                      |
| Processo Vinculado —<br>Nº Processo | Origem do Processo<br>0 - SEFAZ<br>1 - Justiça Federal<br>2 - Justiça Estadual<br>9 - Outros |                                                                                               |                      |

Preencher os campos:

Descrição: Nota de devolução Origem do Processo: Outros

#### PASSO 04

Acessar a guia Notas Fiscais Relacionadas e clicar no botão Incluir.

Ao clicar em incluir, será aberta uma tela de busca.

Deve-se buscar pelo número da NFC-e que se deseja realizar o cancelamento extemporâneo.

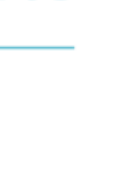

TOTVS

## PASSO 05

**TOTVS CMNET** 

Para realizar a associação dos Itens dessa NFC-e podem ser realizadas 2 rotinas, dependendo da situação do CFOP dos Itens:

#### 1) CFOP da Nota de Devolução igual ao da NFC-e

Caso o CFOP seja igual, na própria guia de Notas Fiscais Relacionadas indicada no passo 4, deve-se clicar no botão Importar Itens na parte inferior dessa tela.

Feito isso, os itens da NFC-e informada nessa guia serão apresentados na guia Itens.

#### 2) CFOP da Nota de Devolução diferente ao da NFC-e

Nessa situação, caso seja realizado o procedimento I (Importar Itens), deverá ser feita a correção Item a Item, corrigindo um item e clicando em Confirmar na parte inferior da tela, depois clicando em Alterar, corrigir o CFOP de outro item e Confirmar, e assim por diante até corrigirem o CFOP de todos os itens.

Ou então, não realizar o procedimento I (Importar Itens) e inserir todos os itens da NFC-e, um por um.

#### PASSO 06

Acessar a guia NF-e I e preencher os seguintes campos:

Data e Hora da Saída: Data atual Natureza da Operação: ENTRADA DE MERCADORIA Tipo de Emissão NFE: Normal Finalidade da Emissão: Normal

#### **PASSO 07**

Na guia Dados II, deve-se informar o valor total da NFC-e.

Esse valor deve ser o somatório de todos os itens contidos na NFC-e, que também estarão na guia Itens.

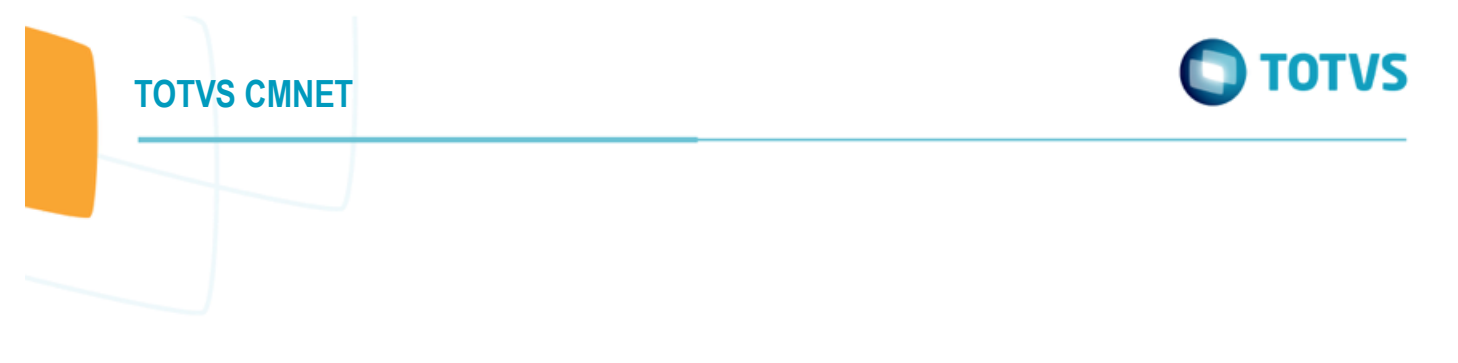

| dicador<br>0 - Por<br>1 - Por<br>2 - Por<br>9 - Sem | do Tipo do Frete<br>conta do emitente<br>conta do destinat<br>conta de terceiros<br>cobrança de frete | ário/remetente   | Tipo do<br>0 1 - Cil<br>0 2 - FC<br>@ 9 - Se | Frete Tipo d<br>F O - i<br>OB O 1 - 4<br>m Frete 2 - 0 | o Pagameni<br>à Vista<br>a Prazo<br>Dutros | to Dat            | a do Cancelam<br>iervação | ento<br>U Beneficio<br>Fiscal | ]           |                 |         |
|-----------------------------------------------------|----------------------------------------------------------------------------------------------------|------------------|----------------------------------------------|--------------------------------------------------------|--------------------------------------------|-------------------|---------------------------|-------------------------------|-------------|-----------------|---------|
| 100 56                                              | 0,00                                                                                                  | 0.00             | 0,00                                         | 0,                                                     | 00                                         | as Aduaneira<br>O | .00                       | 388,78                        |             |                 |         |
|                                                     | 0                                                                                                    |                  |                                              |                                                        | in the de                                  | 0                 |                           |                               |             | Barriel Colorda |         |
| CFOP                                                | 1202 Codigo Ite                                                                                       | m Descrição do n | tem                                          | NCM 22042100                                           | Unidade                                    | Quantidade        | Valor Unitario            | valor de Desconto             | valor lotal | Base de Calculo | Aliquot |
|                                                     | 1102 5840                                                                                             | Contela Premiu   | iec .                                        | 21069090                                               | UN                                         |                   | 47.7                      | 0                             | 163,9       |                 |         |
| i                                                   | 1102 SR483                                                                                            | Costela Premiu   | 100                                          | 21069090                                               | UN                                         | 1                 | 47.7                      | 0                             | \$2.47      | 0               |         |
| í                                                   | 1102 SR301                                                                                            | Aqua Mineral     | Gas                                          | 22011000                                               | UN                                         | 1                 | 6.82                      | 0                             | 7.5         | 0               |         |
| i –                                                 | 1102 SR301                                                                                            | Agua Mineral     | 5 Gas                                        | 22011000                                               | UN                                         | 1                 | 6,82                      | 0                             | 7,5         | 0               |         |
|                                                     |                                                                                                    |                  |                                              |                                                        |                                            |                   |                           |                               |             |                 |         |

#### **PASSO 08**

Feito isso, a Nota de Entrada estará inserida, faltando apenas enviar ao Sefaz.

Para enviar, deve-se acessar a opção Nota Fiscal Eletrônica > Gerenciamento de NFe

Nessa tela, clicar no botão de Filtro localizada na parte inferior esquerda da tela e no campo Doc. Origem indicar o número da Nota de Entrada cadastrada no campo N° Documento Inicial, indicada no Passo 2 deste manual.

Após Validar o documento, clicar no botão Transmitir.

| Visions       Notas geradas por<br>Indidas (Filtro)       1       Ambiente Sefaz<br>HOMOLOGAÇÃO       Notas geradas por<br>Indidas (Filtro)       Status Serviço       NFCe         Atualizar a cada 10 segundos       Image: Processamento NFe       Atualizar       Próxima Verificação as 11:06:37       Image: Processamento NFe         Too       Espécie Modelo Série Núm. Doc. Origem Série NFE       Número NFE       Atualizar       Drotocolo         Too       Espécie Modelo Série Núm. Doc. Origem Série NFE       Número NFE       Drave Eletrônica       Digitada         Too       Espécie Modelo Série Número NEE       Chave Eletrônica       Digitada       Protocolo         Too       Espécie Modelo Série Número NEE       Chave Eletrônica       Digitada       Protocolo         Too       Espécie Modelo Série Número NEE       Chave Eletrônica       Digitada       Digitada         Too       Espécie Modelo Série Número NEE       Chave Eletrônica       Digitada       Digitada                                                                                                    |                                                         |                                | Gerenciamento de No                      | otas Fiscais Eletrônicas     |              |                                                |                | - 0 🛃         |
|----------------------------------------------------------------------------------------------------|---------------------------------------------------------|--------------------------------|------------------------------------------|------------------------------|--------------|------------------------------------------------|----------------|---------------|
| Total de NFe       Ambiente Sefaz       Notas geradas por       Status Serviço       NFe       NFe         Rejeitadas (Filtro)       1       Processamento NFe       Atualizar       Natas geradas por       Processamento NFe       Processamento NFe       Processamen                                                                                                    | sos NF Eletrônicas                                      |                                |                                          |                              |              |                                                |                |               |
| Atualizar a cada 10 segundos       Processamento NFe       Atualizar       Próxima Verificação as 11:06:37 ©         Tipo       Espécie Modelo Série Núm.Doc. Origem Série NFE Número NFE Chave Eletrônica       Status       Protocolo,         Tipo       Espécie Modelo Série Núm.Doc. Origem Série NFE Número NFE Chave Eletrônica       Status       Protocolo,         Tipo       Espécie Modelo Série Jazdazd       Digitada       Protocolo,         Tipo       Espécie Modelo Série Núm.Doc. Origem Série NFE Número NFE Chave Eletrônica       Status       Protocolo,         Tipo       Espécie Modelo Série Jazdazd       Digitada       Protocolo,         Tipo       Espécie Modelo Série NEL Número NFE Chave Eletrônica       Status       Protocolo,         Tipo       Espécie Modelo Série Jazdazd       Digitada       Protocolo,         Tipo       Espécie Modelo Série NEL Número NFE Chave Eletrônica       Espécie Modelo Série NEL Nétero Serie NEL Nétero Nétero NEL Nétero Nétero NEL Nétero Nétero NEL Nétero Nétero NEL Nétero Nétero NEL Nétero Nétero NEL Nétero Nétero NEL Nétero Nétero NEL Nétero Nétero Nét | Total de NFe<br>Emitidas (Filtro)<br>Rejeitadas (Filtro | <b>1</b><br>D)                 | Ambiente Sefaz<br>HOMOLOGAÇÃO            | Notas geradas por<br>(TODOS) | ×            | Status Serviço<br>Normal para a<br>SCAN para a |                | e NFCe        |
| Tipo     Espécie     Modelo     Série     NE     Número NFE     Chave Eletrônica     Status     Protocolo       Imprime     55     324324     9     9     9     9     9     9       Imprime     Question     1     1     1     1     1     1     1       Imprime     Question     1     1     1     1     1     1     1                                                                                                    | Atualizar a cada<br>Selecionar Todo                     | 10 segundos<br>s               | Processamento NFe                        | Atuali:                      | tar F        | Próxima Verifica                               | ição as 11:0   | 6:37 🖏        |
| →<br>V V Valdar II ansmitir Consulta NFE Imprime QANFE 205 Cancelar Envire Enal Exportar NFe Instituar Corta<br>Valdar Valdar Valdar Consulta NFE Imprime QANFE 205 Cancelar Envire Enal Exportar NFe Instituar Corta                                                                                                    | Tipo Espéc                                              | ie Modelo Série Núm<br>55 3243 | .Doc. Origem Série NFE Número NFI<br>324 | E Chave Eletrônica           |              | Sta                                            | atus<br>gitada | Protocolo . ^ |
| Year       Year       Image: Consulta NFE       Imprime DANFE       Imprime DANFE       <                                                                                                    |                                                         |                                |                                          |                              |              |                                                |                |               |
| E Sar 🕜 Aju                                                                                                    |                                                         |                                |                                          |                              |              |                                                |                | v             |
|                                                                                                    | Eftrar Valda                                            | Janarita                       | Consulta NFE Imprime CANFE               | 205 Qancelar                 | Enviar Email | Exportar NFe                                   | Inutizar       | ><br>Çarta    |